# Onboarding your Organisation to the Test NZ ORCID Hub, and Testing Hub Function – non Tuakiri consortium members

# Background

As your organisation's NZ ORCID consortium technical contact, you are responsible for putting your organisation into the Test NZ ORCID Hub and requesting test credentials from ORCID; this process is known as 'onboarding'.

Once your organisation has been onboarded you, or your Organisation Administration colleague(s), will be able to check the Test Hub's functionality by uploading a comma separated or tab separated text file (csv or tsv) containing your staff/students' information. This information allows the Hub to write affiliations to sandbox ORCID records (the sandbox is ORCID's test environment). **You must only write affiliations to your own organisation, even if you have staff members who have multiple affiliations to other organisations.** 

Note: For testing, you will need a few volunteers from your organisation.

The minimum fields to be included in the file to allow the Hub to write a basic institutional affiliation to ORCID are:

- First name
- Last name
- Email address
- Affiliation type (staff in which case a record is written to the employment section of ORCID, or student in which case a record is written to the education section of ORCID)

A more detailed affiliation record will be written if more information is included in the file that you

upload. As well as the required fields for a minimum affiliation entry, additional fields can be:

- Identifier (this can be your own internal code to allow you to identify and update information related to this individual affiliation in future using ORCID's PUT code – a numeric identifier that ORCID gives when an entry is written to an individual's ORCID record.)
- ORCID iD (if already known). Note that in the test environment you will not include any 'real' ORCID iDs in your test upload file as the Test Hub only writes to sandbox ORCID records.
- Organisation (if different from your organisation, otherwise your organisation name is used)
- Department
- City (if different from your organisation's city, otherwise your city is used)
- Region
- Course or Title
- Start date (format must be YYYY-MM-DD; partial and full dates are allowed, e.g. 2017, 2017-08, 2017-08-04)
- End date (format as above)

• Country (if different from your organisation's country, otherwise your country (NZ) is used)

Two additional fields are available:

- Disambiguation ID
- Disambiguation ID source

If these are not specified, then the values we have recorded for your home organisation are used. The 'Disambiguation ID sources' expected by ORCID are currently RINGGOLD, or FundRef. Note that the Hub will use the organisation's default location (name, city, country, and disambiguation information) if these fields are missing or empty. If staff/students are at a particular campus/city that differs from the default home setting, please fill these in on the file and this information will be included in the affiliation section of ORCID records.

A <u>sample file</u> is available in the <u>NZ ORCID Hub Resources section</u> of our website. Please save as UTF-8 if non-ascii characters are present; if the text contains commas you may wish to use tabs to separate fields.

## A. Onboarding your organisation to the Test Hub

Set up a test sandbox ORCID account and make your email address visible to the Hub
 To do this go to the ORCID sandbox at <u>https://sandbox.orcid.org/register</u>, register for a
 sandbox ORCID iD and, crucially, make your email address visible to trusted parties; this will
 allow the Hub to read your email address.

From your sandbox ORCID record, go to the account settings tab (illustrated on screenshot 1 below), and choose the top item on the menu, 'Email and contact preferences'. Once in that section, choose the middle of the three settings, shaped like a key; this will allow your email address to be read by the Hub (illustrated in screenshot 2 below):

| Search                                                                                                    |                                                                                                    |                                                                                                    |                                                                                                    | Q 🗘                                                          | English                                                                                                    |                  |
|----------------------------------------------------------------------------------------------------|----------------------------------------------------------------------------------------------------|----------------------------------------------------------------------------------------------------|----------------------------------------------------------------------------------------------------|--------------------------------------------------------------|----------------------------------------------------------------------------------------------------|------------------|
|                                                                                                    | FOR RESEARCHERS                                                                                                    | FOR ORGANIZATIONS                                                                                                    | ABOUT                                                                                                  | HELP                                                         | SIGN OUT                                                                                                    |                  |
| Connecting Research                                                                                                    | MY ORCID RECORD INBOX                                                                                                    | (12) ACCOUNT SETTINGS DE                                                                                                    | VELOPER TOOLS                                                                                          | LEARN M                                                      | ORE                                                                                                    |                  |
| and Researchers                                                                                                    |                                                                                                    |                                                                                                    |                                                                                                    | 49,52                                                        | 9 ORCID iDs and counting                                                                                                    | g. See m         |
| llanhv                                                                                                    |                                                                                                    |                                                                                                    |                                                                                                    |                                                              |                                                                                                    |                  |
| lansy                                                                                                    | Account                                                                                                    | settings                                                                                                    |                                                                                                    |                                                              |                                                                                                    |                  |
| g/0000-0002-2569-76                                                                                                    | Email and contact pr                                                                                                    | eferences                                                                                                    | Edit                                                                                                   |                                                              |                                                                                                    |                  |
| ublic version                                                                                                    | Language display pre                                                                                                    | eferences                                                                                                    | Edit                                                                                                   |                                                              |                                                                                                    |                  |
| Switch account 👂                                                                                                    | ORCID inbox notifica                                                                                                    | tions                                                                                                    | Edit                                                                                                   |                                                              |                                                                                                    |                  |
|                                                                                                    | Password                                                                                                    |                                                                                                    | Edit                                                                                                   |                                                              |                                                                                                    |                  |
|                                                                                                    | Privacy preferences                                                                                                    |                                                                                                    | Edit                                                                                                   |                                                              |                                                                                                    |                  |
|                                                                                                    | Security question                                                                                                    |                                                                                                    | Edit                                                                                                   |                                                              |                                                                                                    |                  |
|                                                                                                    | Deactivate account                                                                                                    |                                                                                                    | Deactivate                                                                                             | this ORCI                                                    | D record                                                                                                    |                  |
|                                                                                                    | Remove duplicate re                                                                                                    | cord                                                                                                    | Remove du                                                                                              | uplicate re                                                  | cord                                                                                                    |                  |
|                                                                                                    | Trusted (                                                                                                    | organizati                                                                                                    | ons<br>be updated t                                                                                    | by a truste                                                  | d organization.                                                                                                    |                  |
|                                                                                                    | Trusted<br>You can allow permission<br>Find out more                                                                                                    | organizati                                                                                                    | ONS<br>be updated b                                                                                    | by a truste                                                  | d organization.                                                                                                    |                  |
|                                                                                                    | Trusted (<br>You can allow permission<br>Find out more<br>Trusted organization                                                                                                    | organizati<br>on for your ORCID Record to<br>Approval date                                                                                                    | ONS<br>be updated b<br>Access typ                                                                      | by a truste<br>De                                            | d organization.                                                                                                    |                  |
| ial website. Sandb                                                                                                    | Trusted or<br>You can allow permission<br>Find out more<br>Trusted organization<br>fox only sends email more                                                                                                    | organizati<br>on for your ORCID Record to<br>Approval date<br>ressages to mailington of                                                                                                    | ONS<br>be updated h<br>Access typ                                                                      | by a truste<br>De<br>addresse                                | d organization.<br>s, see Sandbox FA                                                                                          | Q for            |
| al website. Sandb                                                                                                    | Trusted of<br>You can allow permission<br>Find out more<br>Trusted organization<br>fox only sends email m                                                                                                    | organizatio<br>on for your ORCID Record to<br>Approval date                                                                                                    | ONS<br>• be updated I<br>Access typ<br>com email a                                                     | by a truste<br>be<br>addresse                                | d organization.<br>s, see Sandbox FA                                                                                          | Q for            |
| al website. Sandb                                                                                                    | Trusted organization                                                                                                    | Approval date                                                                                                    | ONS<br>a be updated f<br>Access typ<br>com email a                                                     | by a truste<br>be<br>addresse                                | d organization.<br>s, see Sandbox FA                                                                                          | Q for            |
| I website, Sandh<br>earch                                                                                                    | Trusted organization                                                                                                    | organizatio<br>on for your ORCID Record to<br>Approval date<br>ressages to mailinator a<br>FOR ORGANIZATIONS                                                                                                    | ODS<br>a be updated h<br>Access type<br>com email a<br>ABOUT                                           | by a truste<br>addresse<br>HELP                              | d organization.<br>s, see Sandbox FA<br>English<br>SIGN OUT                                                                   | Q for            |
| al website. Sandb<br>Search<br>D<br>Connecting Research<br>and Researchers                                                                | Trusted organization         Trusted organization         trusted organization         trock only sends email mail         FOR RESEARCHERS         MY ORCID RECORD       INBO                                                                                                    | Approval date FOR ORGANIZATIONS X(12) ACCOUNT SETTINGS C                                                                                                    | ONS<br>be updated to<br>Access type<br>come mail of<br>ABOUT<br>DEVELOPER TOOL                         | by a truste<br>addresse<br>HELP<br>S LEARN                   | d organization.<br>s, see Sandbox FA<br>English<br>SIGN OUT<br>MORE                                                           | Q for            |
| ial website. Sandb                                                                                                    | Trusted (         You can allow permission         Find out more         Trusted organization         trusted organization         trox only sends email mail         FOR RESEARCHERS         MY ORCID RECORD       INBO                                                                                                    | on for your ORCID Record to<br>Approval date<br>essages to mail in a torn<br>FOR ORGANIZATIONS<br>X(12) ACCOUNT SETTINGS (                                                                                                    | ONS be updated b Access typ com email a ABOUT EVELOPER TOOL                                            | by a truste<br>addresse<br>meters<br>HELP<br>s LEARN<br>49,1 | d organization.<br>s, see Sandbox FA<br>English<br>SIGN OUT<br>WORE<br>229 ORCID iDs and countil                              | <b>Q for</b>     |
| I website. Sandb<br>Search<br>Connecting Research<br>and Researchers<br>Ilanby                                                            | Trusted (         You can allow permission         Find out more         Trusted organization         tox only sends email mail         MY ORCID RECORD         INBOL                                                                                                    | Approval date<br>FOR ORGANIZATIONS<br>X(12) ACCOUNT SETTINGS<br>CONTINUES                                                                                                    | ONS Access typ com email a Access typ com email a ABOUT EVELOPER TOOL                                  | by a truste<br>addresse<br>HELP<br>S LEARN<br>49,            | d organization.<br>s, see Sandbox FA<br>English<br>SIGN OUT<br>WORE<br>529 ORCID iDs and countri                              | <b>Q for</b>     |
| website. Sandb<br>terch<br>Connecting Research<br>and Researchers                                                                         | Trusted (         You can allow permission         Find out more         Trusted organization         nox only sends email mail         MY ORCID RECORD         MY ORCID RECORD         INBO                                                                                                    | Approval date FOR ORGANIZATIONS (12) ACCOUNT SETTINGS (23) (24) (24) (24) (25) (24) (25) (25) (25) (25) (25) (25) (25) (25                                                                                                    | ONS<br>be updated I<br>Access typ<br>com email a<br>ABOUT<br>DEVELOPER TOOL                            | by a truste<br>addresse<br>HELP<br>S LEARN<br>49,            | d organization.<br>s, see Sandbox FA<br>English<br>SIGN OUT<br>WORE<br>529 ORCID iDs and countri                              | <b>Q for</b>     |
| el website. Sandb                                                                                                    | Trusted of         You can allow permissic         Find out more         Trusted organization         trusted organization         trusted organization                                                                                                    | Approval date<br>FOR ORGANIZATIONS<br>X (12) ACCOUNT SETTINGS<br>C SETTINGS<br>C SETTINGS                                                                                                    | ONS<br>be updated f<br>Access typ<br>com email a<br>ABOUT<br>EVELOPER TOOL<br>Hide                     | by a truste<br>addresse<br>HELP<br>S LEARN<br>49,1           | d organization.<br>s, see Sandbox FA<br>English<br>SIGN OUT<br>MORE<br>529 ORCID iDs and counti                               | <b>Q for</b>     |
| al website. Sandb<br>Search<br>Connecting Research<br>and Researchers<br>Hanby<br>d.org/0000-0002-2569-<br>v public version               | Trusted organization         Trusted organization         trusted organization         trusted organization                                                                                                    | Approval date<br>FOR ORGANIZATIONS<br>X (12) ACCOUNT SETTINGS<br>X (12) ACCOUNT SETTINGS<br>C SETTINGS<br>C SETTINGS<br>C SETTINGS<br>C C C C C C C C C C C C C C C C C C C                                                                                                     | ONS be updated I Access typ Com email a ABOUT EVELOPER TOOL Hide                                       | by a truste<br>addresse<br>HELP<br>S LEARN<br>49,            | d organization.<br>s, see Sandbox FA<br>English<br>SIGN OUT<br>WORE<br>229 ORCID iDs and countri                              | <b>Q for</b>     |
| I website. Sandb<br>icord<br>Connecting Research<br>and Researchers<br>Ilanby<br>corg/0000-0002-2569-<br>public version<br>Switch account | Trusted organization         Trusted organization         trusted organization         trusted organization                                                                                                    | Approval date Approval date CONTRACTORECTORECTOR CONTRACTORS CONTRACTORS CONTR | ONS Access typ Com email a Access typ Com email a ABOUT DEVELOPER TOOL Hide Primary Email              | be<br>addresse<br>HELP<br>5 LEARN<br>49,0<br>Y Curren        | d organization.<br>s, see Sandbox FA<br>English<br>SIGN OUT<br>WORE<br>529 ORCID iDs and countri<br>529 ORCID iDs and countri | Q for<br>ng. See |
| website. Sandb<br>arch<br>Connecting Research<br>and Researchers<br>lanby<br>org/0000-0002-2569-<br>tublic version<br>switch account      | Trusted organization<br>Trusted organization<br>trusted organization<br>trusted organization | Approval date<br>Approval date<br>FOR ORGANIZATIONS<br>X(12) ACCOUNT SETTINGS<br>CSECELINGS<br>(cs)<br>illinator.com                                                                                                    | ODS<br>Access typ<br>Com email d<br>ABOUT<br>EVELOPER TOOL<br>EVELOPER TOOL<br>Hide<br>Primar<br>Email | be<br>addressee<br>HELP<br>49,1<br>Y Curren                  | d organization.                                                                                                    | Q for<br>ng. See |

Note: the ORCID sandbox is a site used for testing; it mimics the 'real' ORCID site but is cleaned out from time to time.

## 2. Ask us to send you an invitation to onboard

Once you have a sandbox ORCID with your email visible, ask us to send you an invitation to the Test Hub. The invitation to which this email is sent must be the same email address you have used in your sandbox ORCID record. The screenshot below shows the email you will receive.

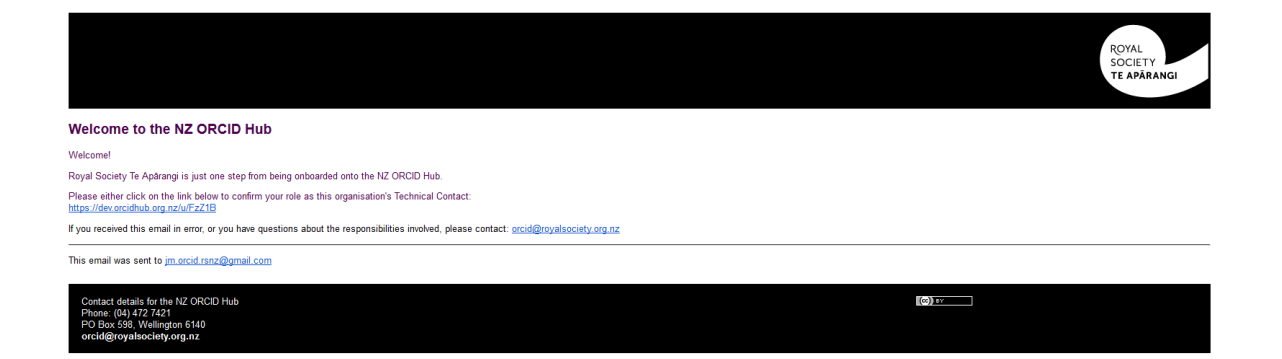

## 3. Sign into ORCID and 'authorize'

Clicking on the link in the invitation email takes you to the ORCID sandbox from where you will be asked to register/sign-in. As you have already set up an ORCID iD, choose 'sign in', and then 'authorize' from the next screen, screenshots below:

| OR                       | CID                |
|--------------------------|--------------------|
| Sign into ORCID          | r Register now     |
| Sign in with you         | r ORCID account    |
| Email or iD              |                    |
| Email or iD              |                    |
| ORCID password           |                    |
| ORCID password           |                    |
| Sign int                 | o ORCID            |
| Forgotten your password? |                    |
| Sign in with a socia     | al media account 3 |

| С                   | Shadow Mellanby<br>http://sandbox.orcid.org<br>/0000-0003-4559-3500                                                                                                    |
|---------------------|----------------------------------------------------------------------------------------------------|
|                     | (Not You?)                                                                                                    |
| NZ<br>has           | <b>ORCID Hub 2</b><br>asked for the following access to your ORCID Record                                                                                                    |
| Æ                   |                                                                                                    |
| -                   |                                                                                                    |
| Get                 | your ORCID iD                                                                                                    |
| Get                 | your ORCID iD<br>Allow this permission until I revoke it.<br>You may revoke permissions on your account settings page.<br>Unchecking this box will grant permission this time only.                                                                                                    |
| Get<br>This<br>priv | your ORCID iD<br>Allow this permission until I revoke it.<br>You may revoke permissions on your account settings page.<br>Unchecking this box will grant permission this time only.<br>Examplication will not be able to see your ORCID password, or other<br>ate info in your ORCID Record. Privacy Policy.               |
| Get<br>This<br>priv | your ORCID iD<br>Allow this permission until I revoke it.<br>You may revoke permissions on your account settings page.<br>Unchecking this box will grant permission this time only.<br>Is application will not be able to see your ORCID password, or other<br>ate info in your ORCID Record. Privacy Policy.<br>Authorize |

## 4. Request your organisation's credentials

You will now be taken to the Hub's 'Organisation Confirmation Form' from where **you will request your ORCID Client ID and ORCID Client Secret**, as shown – these will be your organisation's ORCID credentials that you, as technical contact, are responsible for. Once you receive your credentials and enter them you will use the 'confirmation' button shown below.

| Into! If you currently don't know Client | I id and Client Secret, Please request these from ORCID by clicking on link 'Take me to ORCID to obtain Client ID and Client Secret' and come back to this form once you have them. |
|------------------------------------------|----------------------------------------------------------------------------------------------------|
|                                          | Organisation Confirmation Form                                                                                                    |
|                                          | Royal Society Te Apārangi                                                                                                    |
|                                          | Organisation Emailld *                                                                                                    |
|                                          | jm.orcid.rsnz@gmail.com                                                                                                    |
| $\langle$                                | Take me to ORCID to obtain my Client ID and Client Secret                                                                                                    |
|                                          | Organisation Orcid Client id.                                                                                                    |
|                                          | Organisation Orcid Client Id:                                                                                                    |
|                                          | Organisation Orcid Client Secret: *                                                                                                    |
|                                          | Organisation Orcid Client Secret:                                                                                                    |
|                                          | Country *                                                                                                    |
|                                          | New Zealand                                                                                                    |
|                                          | City *                                                                                                    |
|                                          | Wellington                                                                                                    |
|                                          | Disambiguated Id *                                                                                                    |
|                                          | 210126                                                                                                    |
|                                          | Disambiguation Source *                                                                                                    |
|                                          | RINGGOLD                                                                                                    |
| $\langle$                                | Confirmation                                                                                                    |

You will receive an email from ORCID containing these credentials. **This may take 1-2 days**, as the request is handled manually.

## 5. Enter your credentials into the Hub

Once you receive these credentials from ORCID go back into the test hub.

<u>http://test.orcidhub.org.nz/</u> You should be returned to the page to enter your credentials into the Hub. If not, click on 'view your organisation's ORCID information' tab at the top of the screen.

Enter the credentials into the appropriate fields on the above page and click 'confirmation'. You may now go back to your sandbox ORCID record and change the email visibility setting back to 'private', if preferred.

## **B.** Testing the Hub

To test the Hub you will upload a csv/tsv file of people at your organisation, as described earlier, in 'Background'. Some volunteers from your organisation will be required for this testing phase.

## 1. Upload a file of staff/students

Go the test Hub at <u>https://test.orcidhub.org.nz/load/researcher</u>, log in, using the ORCID login option and upload your csv or tsv file in the 'affiliations/upload affiliations tab' –

screenshot below

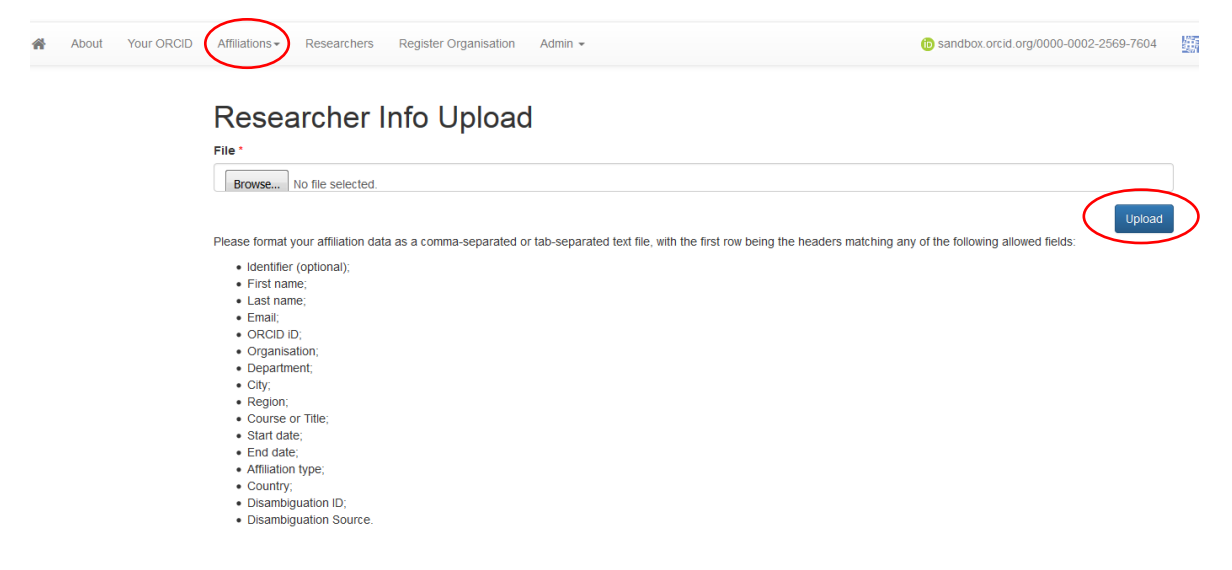

From the list displayed on screen, either click in the left hand 'list' box of each person that you wish to 'activate' or click in the top 'list' button to select all, then click on the 'activate all' button, top right (screenshot below):

# Sample\_CSVShadow\_file\_for\_importing\_to\_hub.csv

| Task Filena                      | ame         |                |               | Sample_CSVShadow_file_for_importing_to_hub.csv |                         |       |                     |      |            |               |             |      |       |         |               |
|----------------------------------|-------------|----------------|---------------|------------------------------------------------|-------------------------|-------|---------------------|------|------------|---------------|-------------|------|-------|---------|---------------|
| Organisation                     |             |                |               | Royal Society Te Apārangi                      |                         |       |                     |      |            |               |             |      |       |         |               |
| Completed                        | l At        |                |               |                                                |                         |       |                     |      |            |               |             |      |       |         |               |
| Submitted                        | At          |                |               | 2017-09-12 21:04                               |                         |       |                     |      |            |               |             |      |       |         |               |
| List (1) Export - With selected- |             |                |               | Search Activiate all                           |                         |       |                     |      |            |               |             |      |       |         |               |
|                                  | Put<br>Code | External<br>Id | First<br>Name | Last<br>Name                                   | Email                   | Orcid | Affiliation<br>Type | Role | Department | Start<br>Date | End<br>Date | City | State | Country | DISambi<br>Id |
| •                                |             | 1              | Shadow        | Mellanby                                       | jm.orcid.rsnz@gmail.com |       | student             |      |            |               |             |      |       |         |               |
| 1                                |             |                |               |                                                |                         |       |                     |      |            |               |             |      |       |         | Þ             |

Each person on your file will now be sent an email from the Hub inviting them to set up an ORCID iD (this will be a sandbox ORCID for this test – the test Hub will not write to 'real' ORCID records) and allow the organisation to write an affiliation written to it. The more information in your csv/tsv file, the more information will be written to the sandbox ORCID record.

When you have finished the testing phase using the Test Hub and ORCID sandbox, you will repeat the above in the production Hub and the real ORCID environment. Everything will be identical except that ORCID will use a secure system to send your credentials; the invitation email to your users will be the same but this time, if they already have a pre-existing ORCID iD, they will simply sign in to their ORCID account and grant permission to have the affiliation written.

If you use yourself, as technical contact, as a test user you will not receive an email invitation because you have already given permission to the Hub to access your ORCID iD as part of the onboarding process.

#### 2. Export and save your information or update information in ORCID records

Your initial testing task is over. When all the users have given you permission to write to their ORCID records and the affiliations have been written you will automatically receive a notification email from the Hub, giving you a link to a file of the affiliations to export. Note that, in the real world, it is unlikely that every single person will give permission, and you may never receive this email.

Please export the file and save it to your HR system or another safe place. This file contains the list of people you have uploaded along with the ORCID IDs retrieved by the Hub and a 'PUT' code for each affiliation item written. The information in this file will be needed should you wish to update those ORCID affiliations in future (e.g. with end dates, promotions, new job title, etc).

#### 3. Updating ORCID records that have been written by the Hub

If people in your organisation are promoted, such that they have new job titles; or move to a different department; or are a student but now a staff member; or leave the organisation to work elsewhere you are able to update the information in their ORCID record. In order to do this update, upload a new file of affiliations that contains the 'PUT' codes that you have

saved from your original file upload and the Hub will write any new information to the existing affiliation item. As long as the individuals have your organisation in the Trusted-Parties on their ORCID record and have not revoked permission for your organisation to read from/write to their ORCID record this should be straightforward and no permission request is required.

# **Onboarding to the production Hub**

Once you have been through the above process in the 'test Hub' and are ready to onboard to the production Hub, please send us an email to <u>ORCID@royalsociety.org.nz</u> and we will send you an invitation.

You should have a communications strategy in place at your organisation to inform your staff/students about your use of the Hub. Users should know to expect an email from the Hub asking them to link their ORCID iD (or create one and link it) to your organisation to have an affiliation written for them in their record. If you are interested in having this invitation email to your staff/students branded with your own organisation's look and feel, please contact us about testing this.